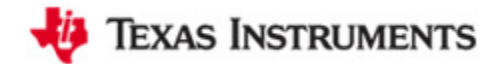

# 手把手教你使用 TI MSP430 LaunchPad

- 操作系统: Windows 7 Ultimate 32 bit
- 开发环境: IAR for MSP430 v5.20
- 开发板: TI LaunchPad

## 驱动安装

1、用 USB 线连接电脑 PC 和目标板 LaunchPad。Windows 会自动搜索驱动,当然,一般来说,都是安装失败的。

| )evice driver software was n                                        | ot successfully installed                              |
|---------------------------------------------------------------------|--------------------------------------------------------|
| Please consult with your device manu                                | facturer for assistance getting this device installed. |
| USB Composite Device<br>MSP430 Application UART<br>USB Input Device | Ready to use<br>No driver found<br>Ready to use        |
| What can I do if my device did not ins                              | tall properly?                                         |

2、 LaunchPad 套件并没有提供光盘,驱动在哪里? IAR for MSP430 已经集成了 TI USB FET 的驱

动,所以,我们先把 IAR for MSP430 给安装上,驱动也就有了。这里驱动路径如下:

### D:\Programs\IAR Systems\Embedded Workbench 6.0 Evaluation\430\drivers\TIUSBFET

至于软件安装时的注册/和谐问题,大家都是很有办法的,你懂的。

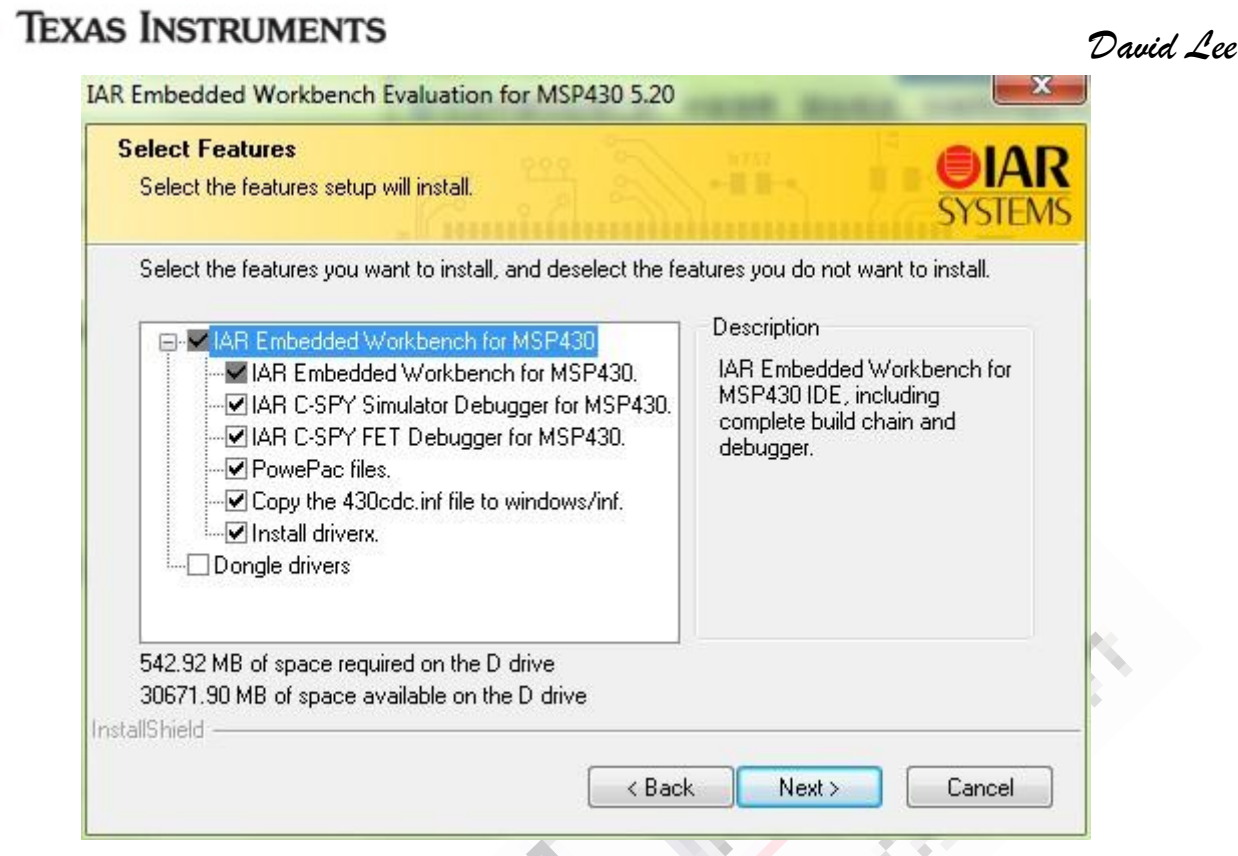

3、 安装了 IAR for MSP430 之后,重新拔插 USB, Windows 7 会自动重新搜索驱动,一般是可以安装成功的。如果安装失败了,指定刚刚的路径安装驱动即可。

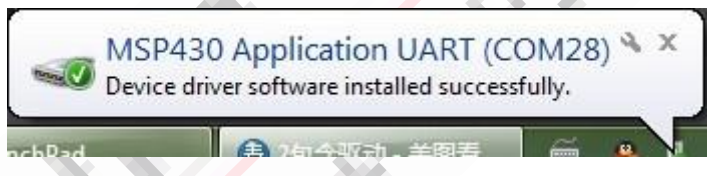

在设备管理器可以看到如下端口 MSP430 Application UART(COM28),端口号视实际情况而

定。 Monitors Network adapters Ports (COM & LPT) MSP430 Application UART (COM28) Processors SD host adapters

有些地方,端口号并不支持到那么大,可以通过高级设置更改,更改方法如下面链接所示: http://bbs.eeworld.com.cn/viewthread.php?tid=237823&page=1&fromuid=194149#pid827620

很好,驱动安装完毕。下面开始用 IAR for MSP430 建立工程。

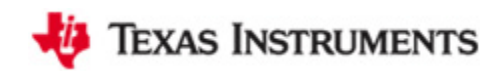

## 工程建立

1、运行 IAR Embedded Workbench, 点击菜单栏 Project -> Create New Project...

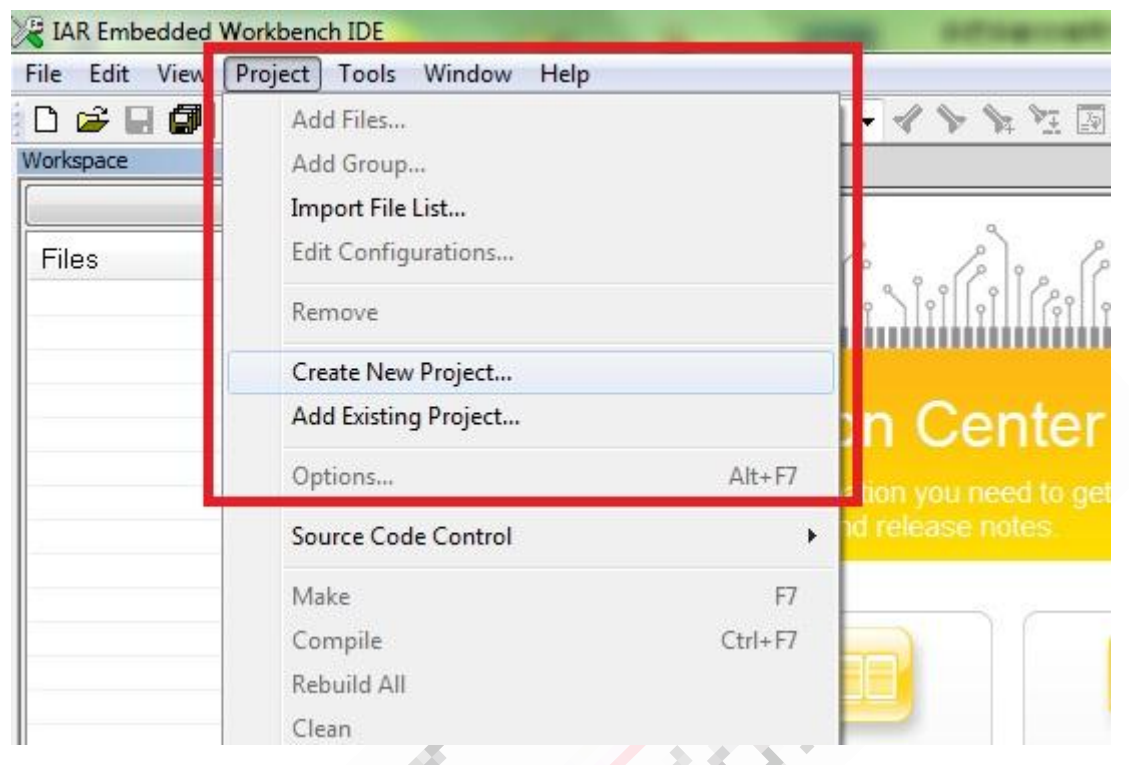

选择 C -> main,这里也可以选择 Empty project,但选择 C -> main 的话,它会自己帮你新 建一个 main.c 文件,并且把它加入到工程中。给工程指定一个工程名称 Blinky,如下图:

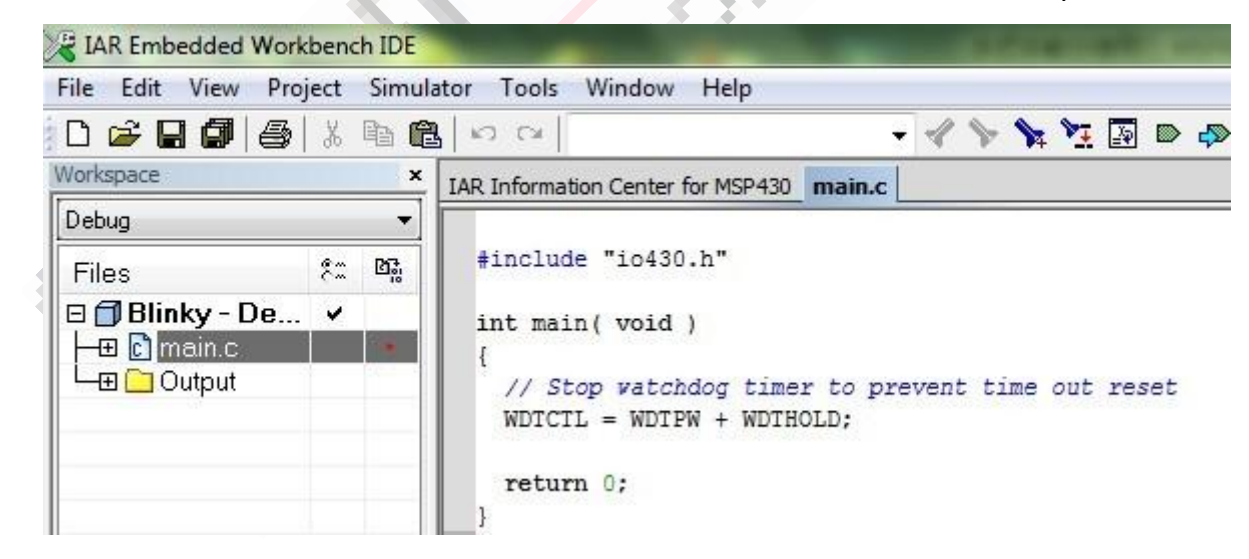

2、 编写如下代码:

#include "io430.h"

int main(void)

{

# Texas Instruments David Lee // Stop watchdog timer to prevent time out reset WDTCTL = WDTPW + WDTHOLD; P1DIR |= 0x01; // Set P1.0 to output direction while(1) { volatile unsigned int i; // Toggle P1.0 using exclusive-OR P1OUT ^= 0x01; i = 50000; // Delay while (i--); } } 编写完成后,点击工具栏的 Make 按钮: 000 🍾 🍾 🧏 🜆 🔍 📣 🦓 2

提示 Save Workspace As,这里给它指定一个工作空间名称也是 Blinky,编译之后,信息栏显示编译通过:

Download and Debug

| × | Messages                                                                           |  |
|---|------------------------------------------------------------------------------------|--|
|   | Building configuration: Blinky - Debug<br>Updating build tree<br>main.c<br>Linking |  |
|   | Total number of errors: 0<br>Total number of warnings: 0                           |  |

3、编译通过之后,右击工程,选择 Options...:

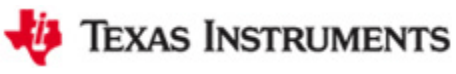

| IAR Embedded W                              | orkbench IDE         | And a state of the state of the |
|---------------------------------------------|----------------------|----------------------------------------------------------------------------------------------------|
| File Edit View                              | Project Simul        | ator Tools Window Help                                                                                                    |
| 🗅 🚅 🖬 🕼 🤞                                   | 5 X B 6              | 1 N M + 4                                                                                                    |
| Workspace                                   | ×                    | IAR Information Center for MSP430 main.c                                                                                                    |
| Debug                                       | •                    |                                                                                                    |
| Files                                       | ? <u>.</u> 0:        | #include "io430.h"                                                                                                    |
| ∃ <mark>∫] Blinky -</mark><br> -⊞ [] main.c | Options              | id )                                                                                                    |
| B B Calpat                                  | Make<br>Compile      | tchdog timer to preven<br>DTPW + WDTHOLD;                                                                                                    |
|                                             | Rebuild All<br>Clean | x01;                                                                                                    |
|                                             | Stop Build           | <pre>unsigned int i;<br/>0x01;</pre>                                                                                                    |
|                                             | Add                  | );<br>;);                                                                                                    |

这里主要配置三个地方,一是在 General Options 的 Target 选项卡里选择对应的器件 Device,

#### 这里是 MSP430G2231:

|                         |                                                                                                    |                               | MSP430G2112      |
|-------------------------|----------------------------------------------------------------------------------------------------|-------------------------------|------------------|
| ptions for node "Blinky | /"                                                                                                    |                               | MSP430G2113      |
|                         |                                                                                                    |                               | MSP430G2121      |
|                         |                                                                                                    |                               | MSP430G2131      |
| Category:               |                                                                                                    |                               | MSP430G2132      |
| General Options         |                                                                                                    |                               | MSP430G2152      |
| Assembler               |                                                                                                    |                               | MSP430G2153      |
| Custom Build            | Target Cutput Library Configura                                                                                                    | ation Library Options Stack/I | Heap MSP430G2201 |
| Build Actions           |                                                                                                    |                               | MSP430G2202      |
| Debugger                | Device                                                                                                    | Data Model                    | MSP430G2203      |
| FET Debugger            | MSP430G2231                                                                                                    | Small                         | MSP430G2211      |
| Simulator               |                                                                                                    | CC430x5xx Family              | MSP430G2212      |
|                         | L092                                                                                                    | CC430x6xx Family              | MSP430G2213      |
|                         | L092 mode     Concentration     Concentration     Concentr | Generic                       | MSP430G2221      |
|                         | C092 emulation mode                                                                                                    | MSP430FRxxx Family            | MSP430G2231      |
|                         | Hardware multiplier                                                                                                    | MSP430Gxxx Family             | MSP430G2232      |
|                         | Hardware multiplier                                                                                                    | MSP430x0xx Family             | MSP430G2233      |
|                         | Allow direct access                                                                                                    | MSP430x1xx Family             | MSP430G2252      |
|                         | O Use only library calls                                                                                                    | MSP430x2xx Family             | MSP430G2253      |
|                         |                                                                                                    | MSP430x3xx Family             | MSP430G2302      |
|                         |                                                                                                    | MSP430x4xx Family             | MSP430G2303      |
|                         |                                                                                                    | MSP430x5xx Family             | MSP430G2312      |
|                         |                                                                                                    | MSP430x6xx Family             | MSP430G2313      |

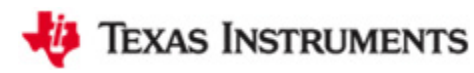

二是 Debugger 里选择 FET Debugger:

| categoly.       | Factory Settings                       |
|-----------------|----------------------------------------|
| General Options |                                        |
| C/C++ compiler  |                                        |
| Custom Build    | Setup mages Extra Options Plugins      |
| Build Actions   |                                        |
| Linker          | Driver 🛛 📝 Run to                      |
| Debugger        | FET Debugger 👻 main                    |
| FET Debugger    |                                        |
| Simulator       | Setup macroe                           |
|                 |                                        |
|                 |                                        |
|                 |                                        |
|                 | Device departmention file              |
|                 |                                        |
|                 |                                        |
|                 | \$TOOLKIT_DIR\$\config\MSP430G2231.ddf |
|                 |                                        |
|                 |                                        |

David Lee

三是检查 FET Debugger 里的设置是否正确,这里是 Texas Instrument USB-IF 采用 Automatic

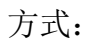

6/8

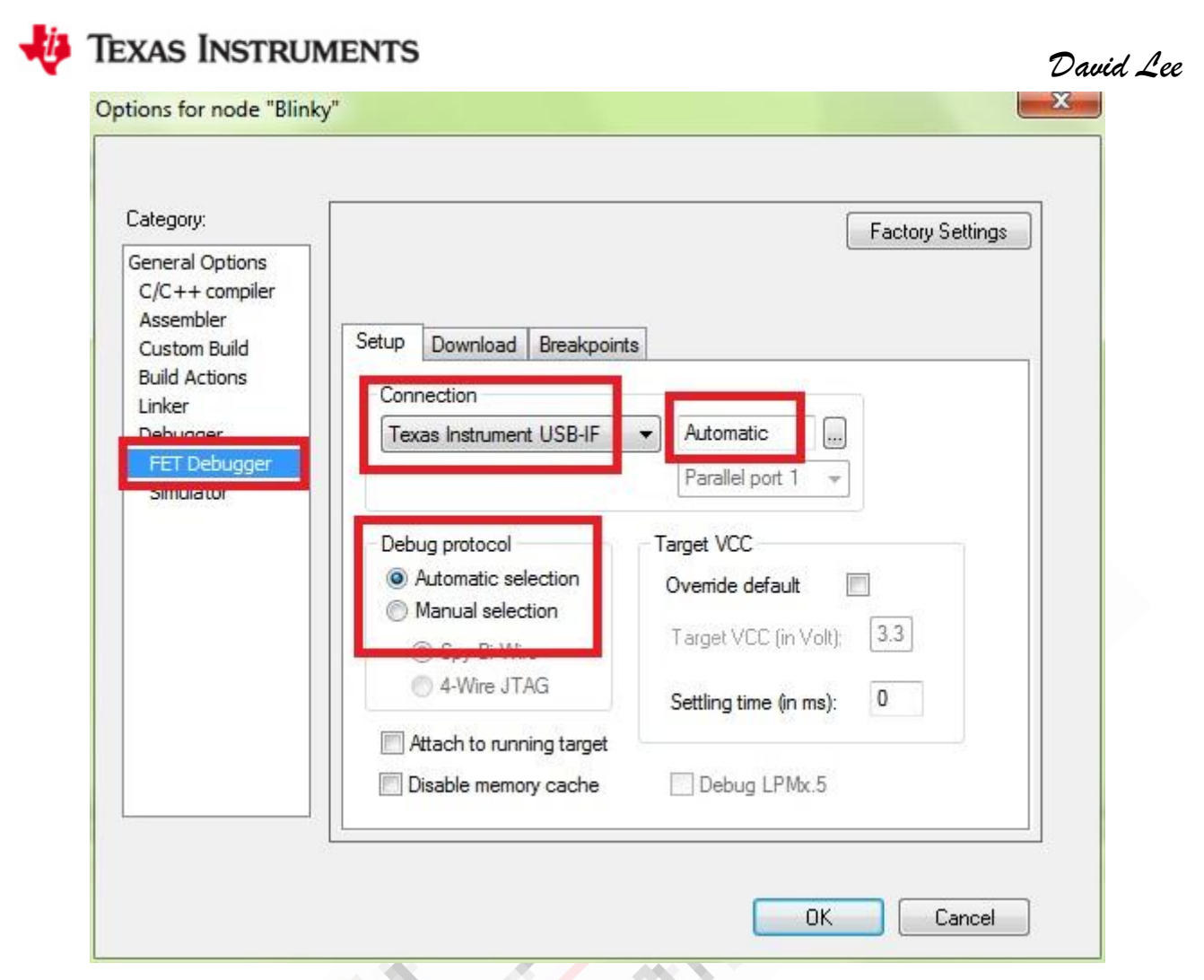

4、经过以上设置,重新编译一下,点击 Make 按钮,编译无误之后,点击工具栏绿色小三角的 Download and Debug 按钮,就可以进入仿真了。

| File Edit View                      | Project Debu                   | g Emulator Tools Window Help                        |  |
|-------------------------------------|--------------------------------|-----------------------------------------------------|--|
|                                     | <b>a</b> li di<br><i>683</i> 2 |                                                     |  |
| workspace                           | ×                              | IAR Information Center for MSP430 main.c            |  |
| Files<br>B Blinky - De.<br>B Main.c | ¢≞ ⊠∄<br>)e ✓                  | <pre>#include "io430.h" int main( void ) {</pre>    |  |
|                                     |                                | <pre>WDTCTL = WDTPW + WDTHOLD; P1DIR  = 0x01;</pre> |  |

5、 如果出现错误提示,Fatal error: Failed to re-initialize, Session aborted!或者 Fatal error: Failed to initialize...

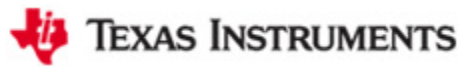

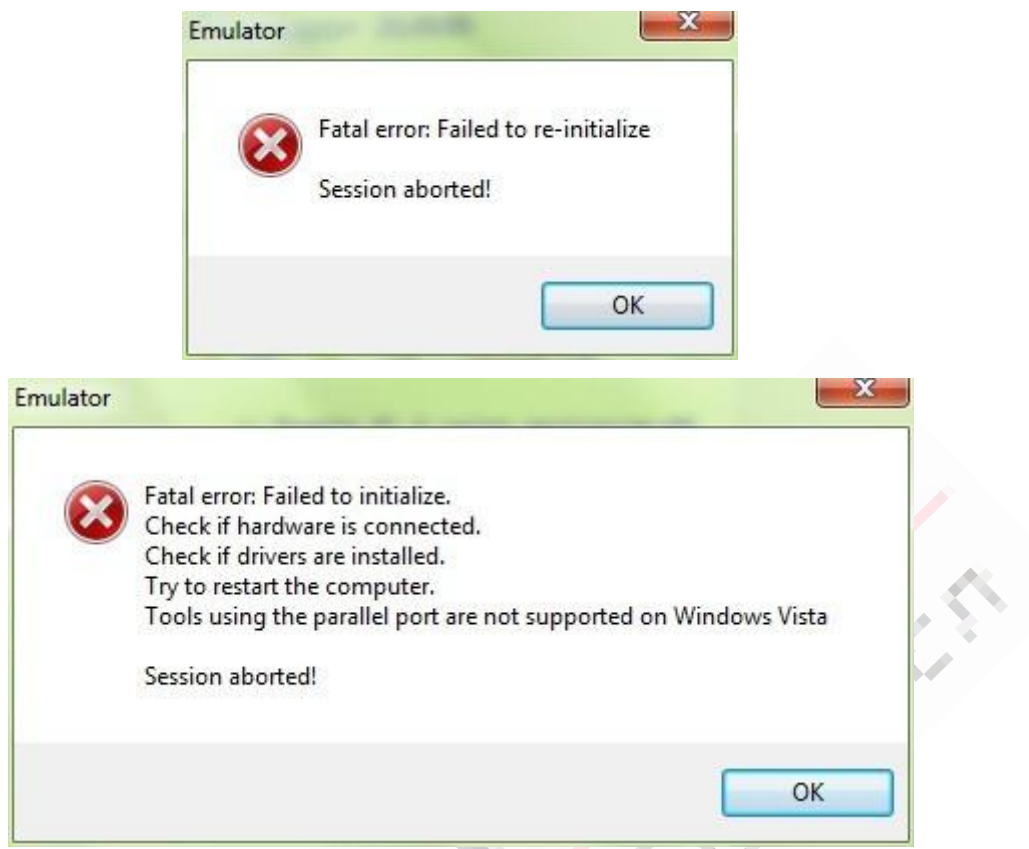

不用着急,首先检查步骤 3 里面的 Options 的三个设置选项卡设置是否正确,重新编译一下工程,然后把 USB 线重新拔插一下,给板子断电后重上电,这时再点击 Download and Debug,一般是可以的了。

6、程序运行的结果当然是我们最熟悉的点灯啦,把 J5 的 P1.0 短接帽给插上,我们就可以看到 LED1 一闪一闪了。

至此,LaunchPad 的 IAR 开发入门完成,下来就是自主学习啦。

David Lee

2011-9-19 21:46:12